Please see below instructions for users to access **PitchBook**:

1. Go to <a href="https://pitchbook.com/">https://pitchbook.com/</a> > Click « Log in »

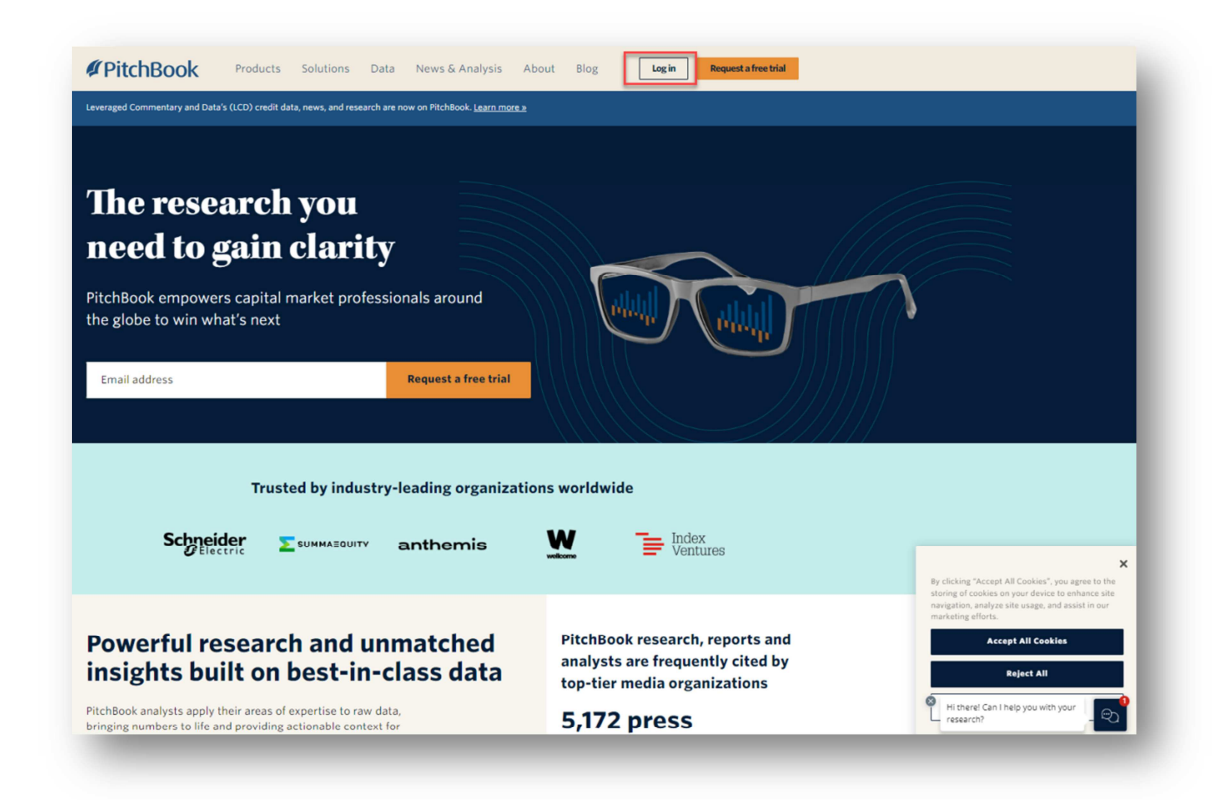

2. Select Login with SSO

| Log | in to the PitchBook I | Platform |  |
|-----|-----------------------|----------|--|
|     |                       |          |  |
|     | Username              |          |  |
|     | Password              |          |  |
|     | Show password         |          |  |
|     | Remember me           |          |  |
|     | Log in                |          |  |
|     | Log in with SSO       |          |  |
|     |                       |          |  |

3. Students will be able to log in to PitchBook with their ESCP email address:

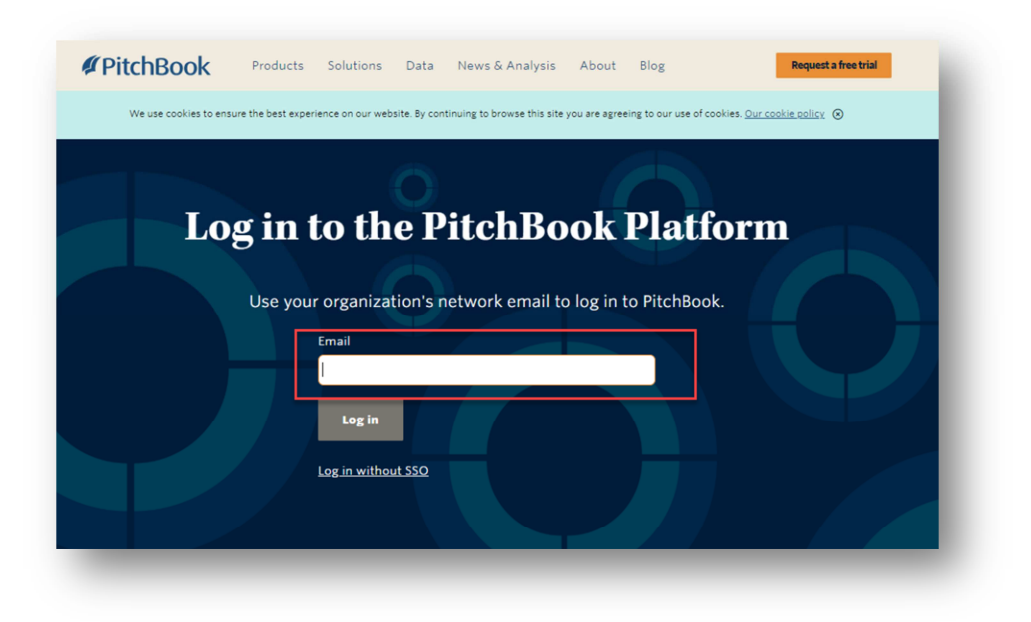

4. On the following page, users have to enter their ID (= student number) and password to access Pitchbook

| Entrez votre identifiant et votre mot de passe |                                    |  |
|------------------------------------------------|------------------------------------|--|
|                                                | , mentimunt et voire mot de pusse. |  |
| 22350                                          |                                    |  |
| ot de passe :                                  |                                    |  |
| •••••                                          |                                    |  |